導航圖資更新操作步驟說明

本導航圖資為每年兩次定期更新,您可親自前往 HONDA 服務廠由服務人員協助處理或是 自行從 HONDA 官方網站下載最新版圖資,並參閱本說明書中的步驟完成圖資更新。

更新前注意事項:

- 若您對操作仍不太熟悉的話,建議您可直接到 HONDA服務廠請求免費協助,以避免發 生無法預期知之錯誤。
- 請務必完全詳閱以下更新說明後,再開始操作更新,避免因操作錯誤導致系統發生無 法預期之錯誤。
- 3. 更新導航圖資前,請務必注意:
- "原導航系統內,車主自行設定的資訊將無法保留(原有設定、我的最愛…等)更新後須 重新設定"
- 4. 請依照您的【SmartHUD樣式】以及【開機畫面】來選擇正確的導航圖資版本。

導航圖資更新步驟:

Stepl:準備工具

- 1. 空白 Micro SD(建議 2GB 以上) x 1 張(可將 SD 卡作格式化,作成空白 SD 卡)。
- 2. 可連接網路之個人電腦或筆記型電腦 x 1 台。
- Step2:登入 HONDA 官方網站後,請依指示下載本說明書以及導航圖資包。
- Step3:將下載之導航圖資裝入 SD 卡中
- 1. 等到導航圖資下載並儲存至您個人電腦後,請將下載的檔案解壓縮。

例如:下載EL-819C-CTY1. rar

解壓縮後的資料包中所含有的所有資料夾與檔案複製至您準備好的空白 Micro SD 卡中(資料夾與檔案數量會隨每次更新的項目不同而有所增減)

Step4:圖資更新

將已存有最新版導航圖資之 Micro SD 卡, 插入SmartHUD本體右側的 MicroSD 插槽中, 請開啟電源靜待10秒左右即可進入更新畫面,系統將會自動更新導航圖資(等待時間依檔 案大小而有所差異,請耐心等候),更新畫面如下圖。

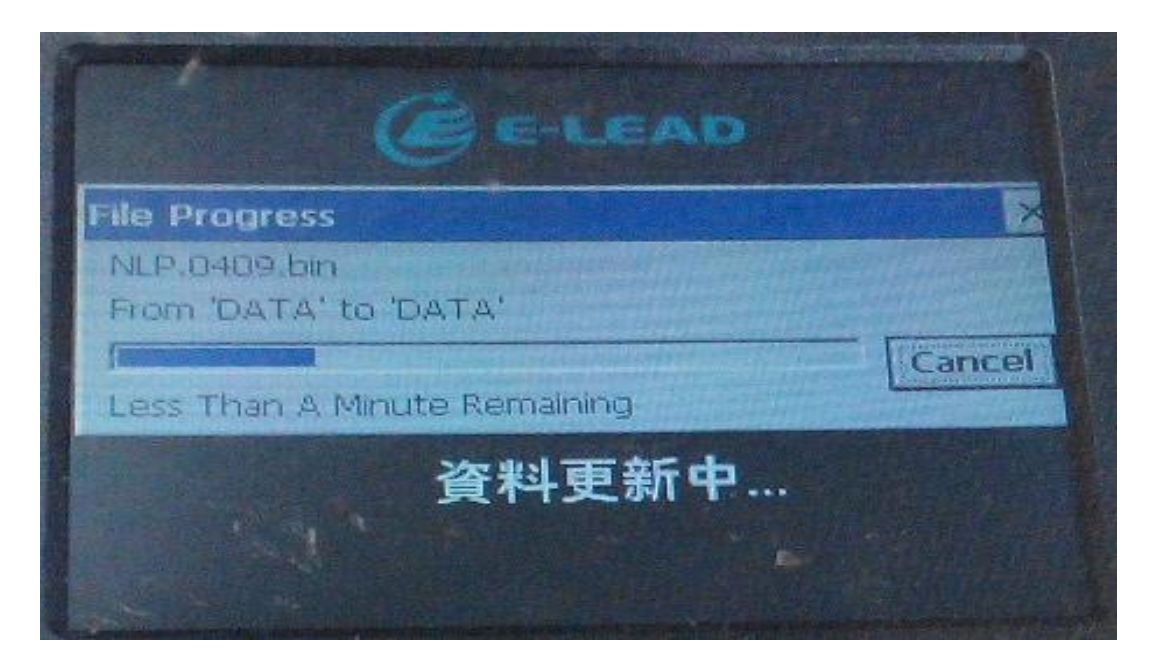

注意:更新過程中,移除卡片或切斷電源皆可能造成卡片毀損,請務必謹慎操作。

\*圖資更新完成後,SmartHUD會顯示"資料更新完成,請移除Micro SD卡。系統即將重 新啟動。"(如下圖)

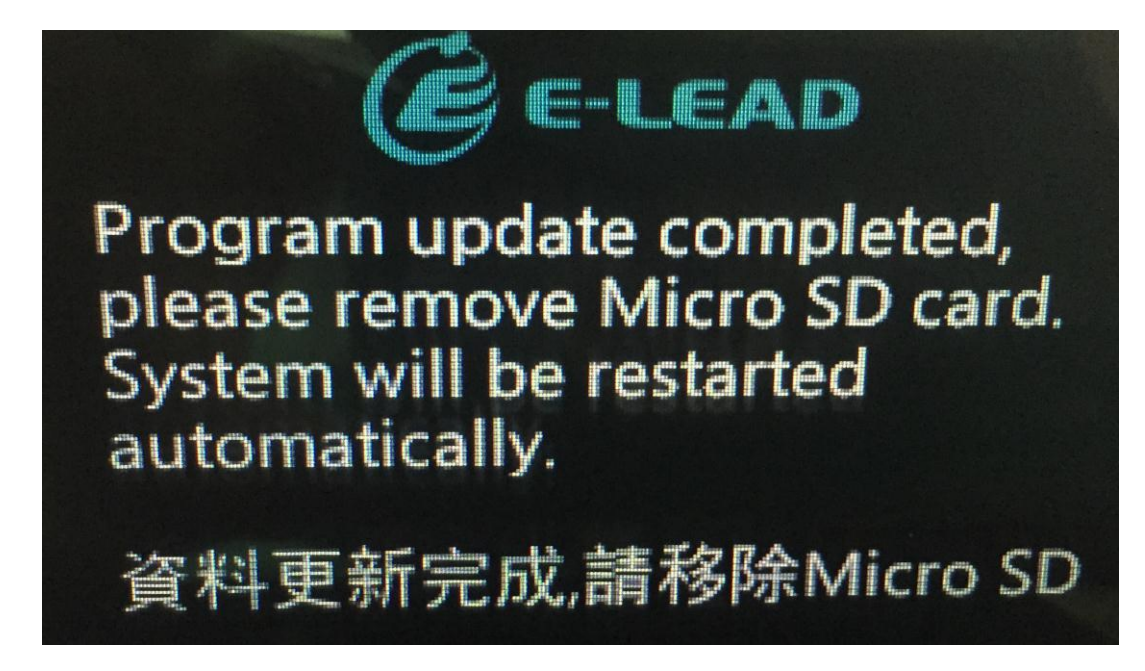

\*圖資更新完成退出Micro SD卡後,音響系統將會自動 "重新開機"進入SmartHUD正常 開機畫面,此時系統會開始建立開機檔案,請靜待約30秒左右,系統會進入睡眠狀態(螢 幕會關閉),螢幕關閉後約15秒左右系統會自動 "重新開機",更新流程完成。